スカラネットPS登録手順

うん。様々な情報を見ることができるし、 登録はカンタンだから、必ずしようね

スカラネット・パーソナル(スカラネットPS)への新規登録

1. 「スカラネットパーソナル」で検索

スカラネットパーソナル

Q

をクリック

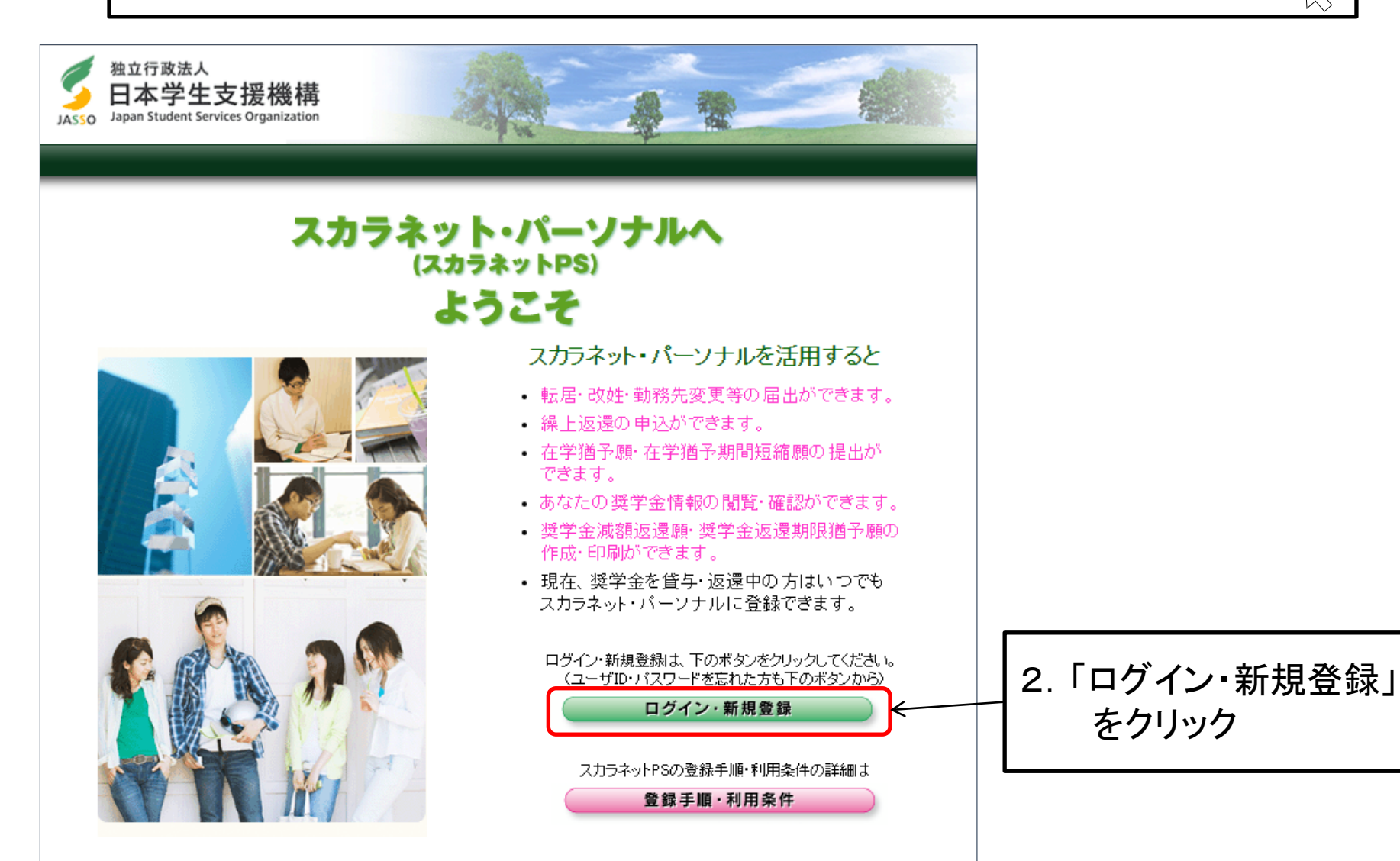

スカラネット・パーソナル(スカラネットPS)への新規登録

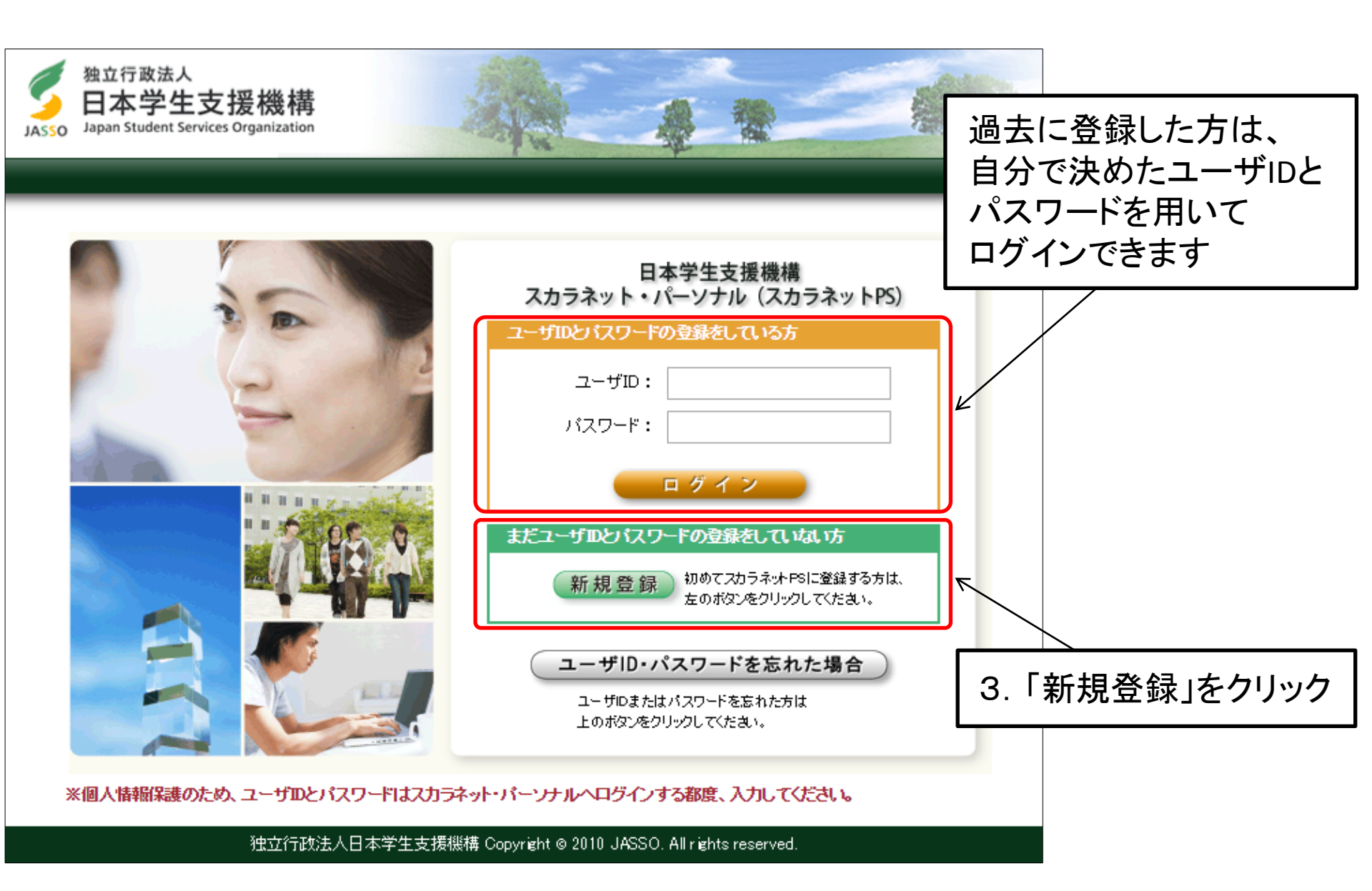

## スカラネット・パーソナル(スカラネットPS)への新規登録

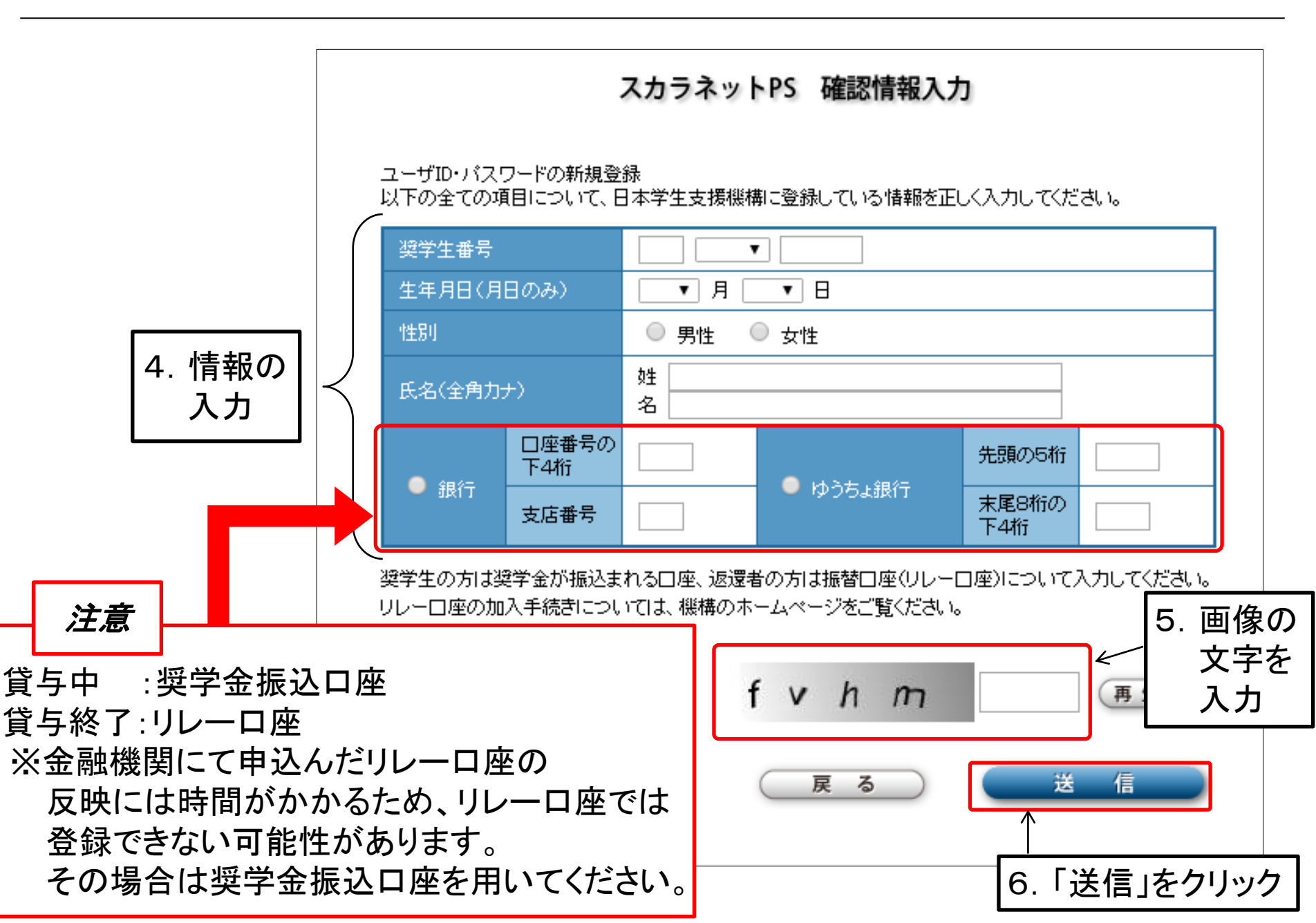

スカラネット・パーソナル(スカラネットPS)への新規登録

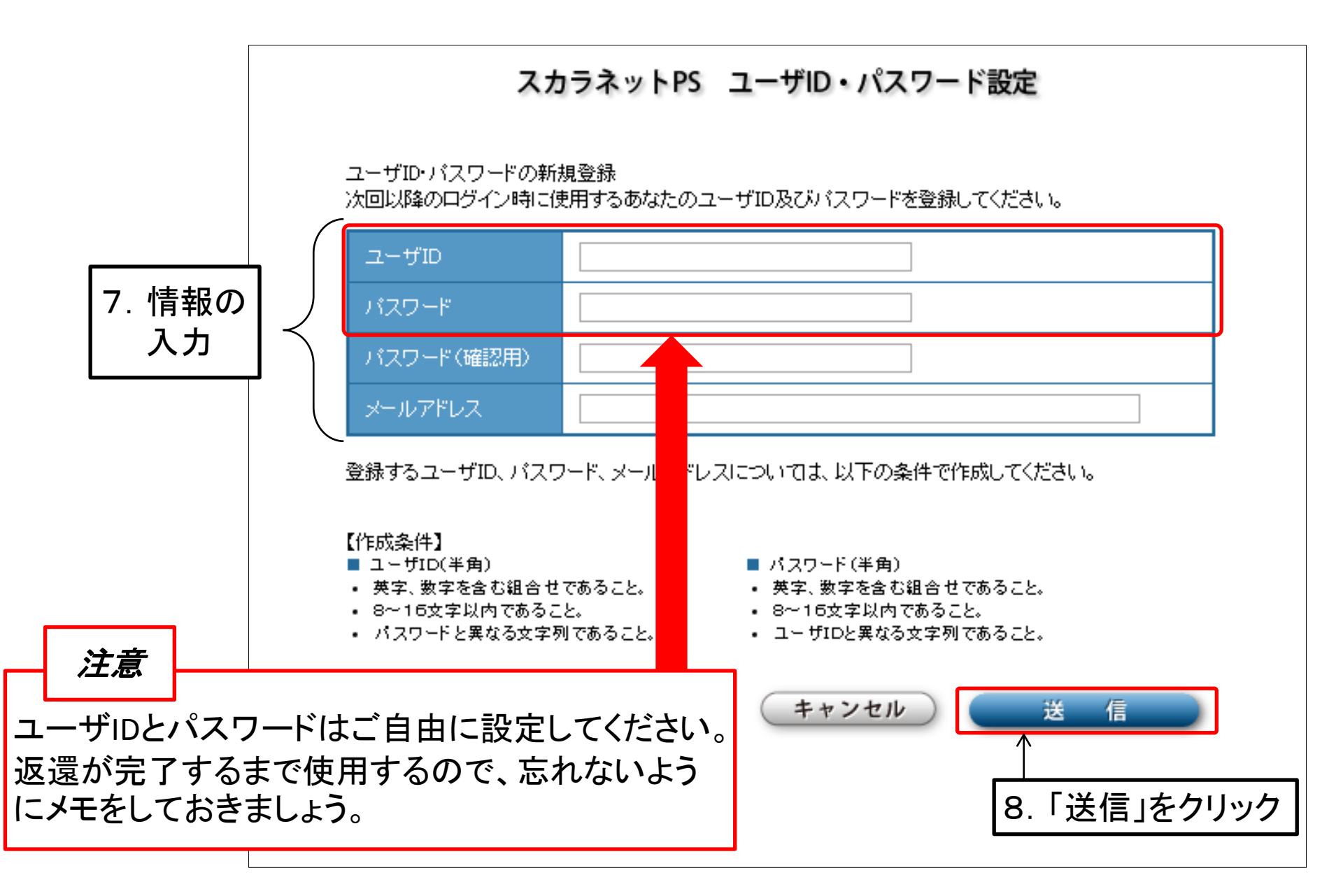

スカラネット・パーソナル(スカラネットPS)への新規登録

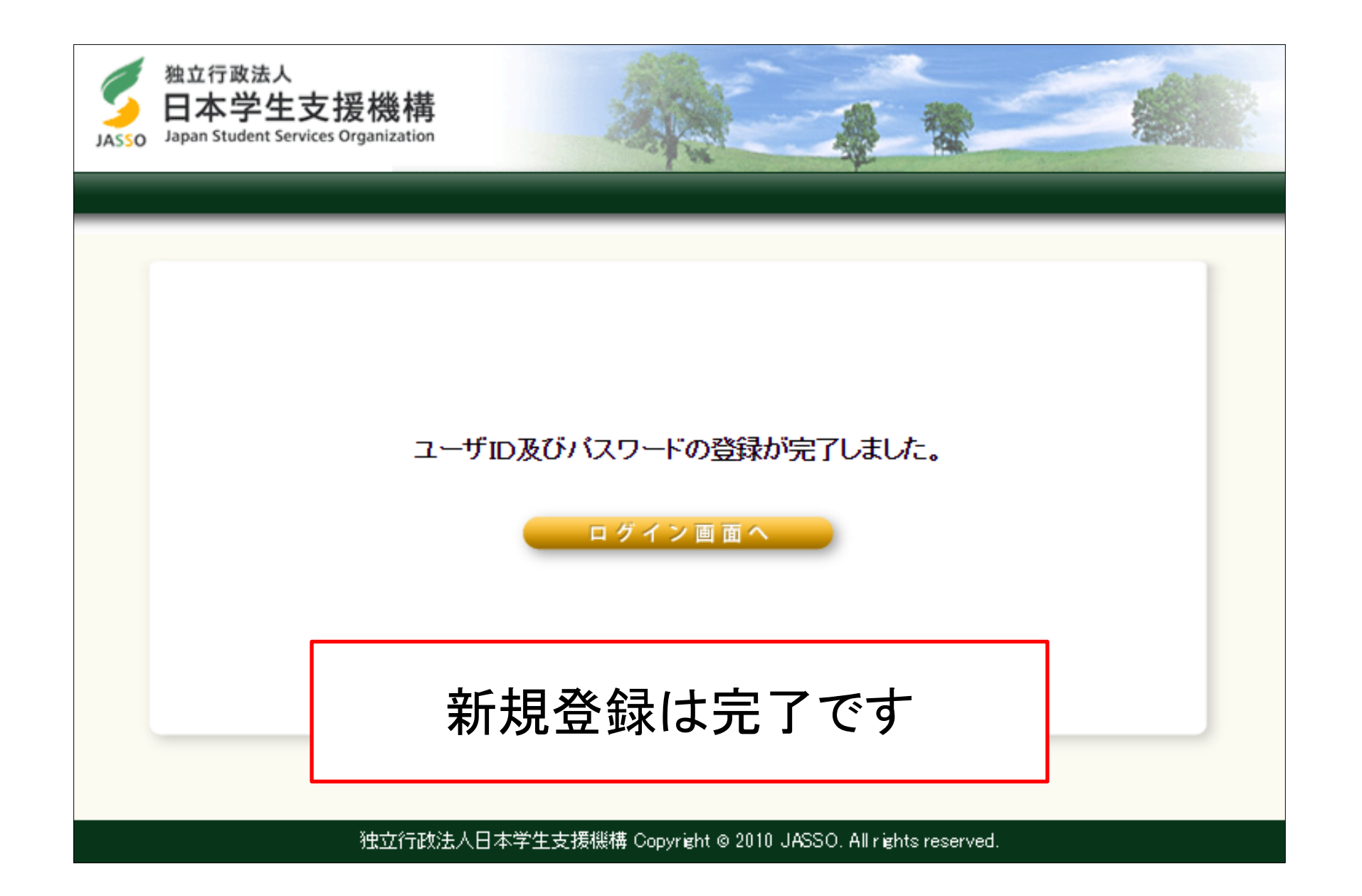

参考~ID・パスワードを忘れた場合~

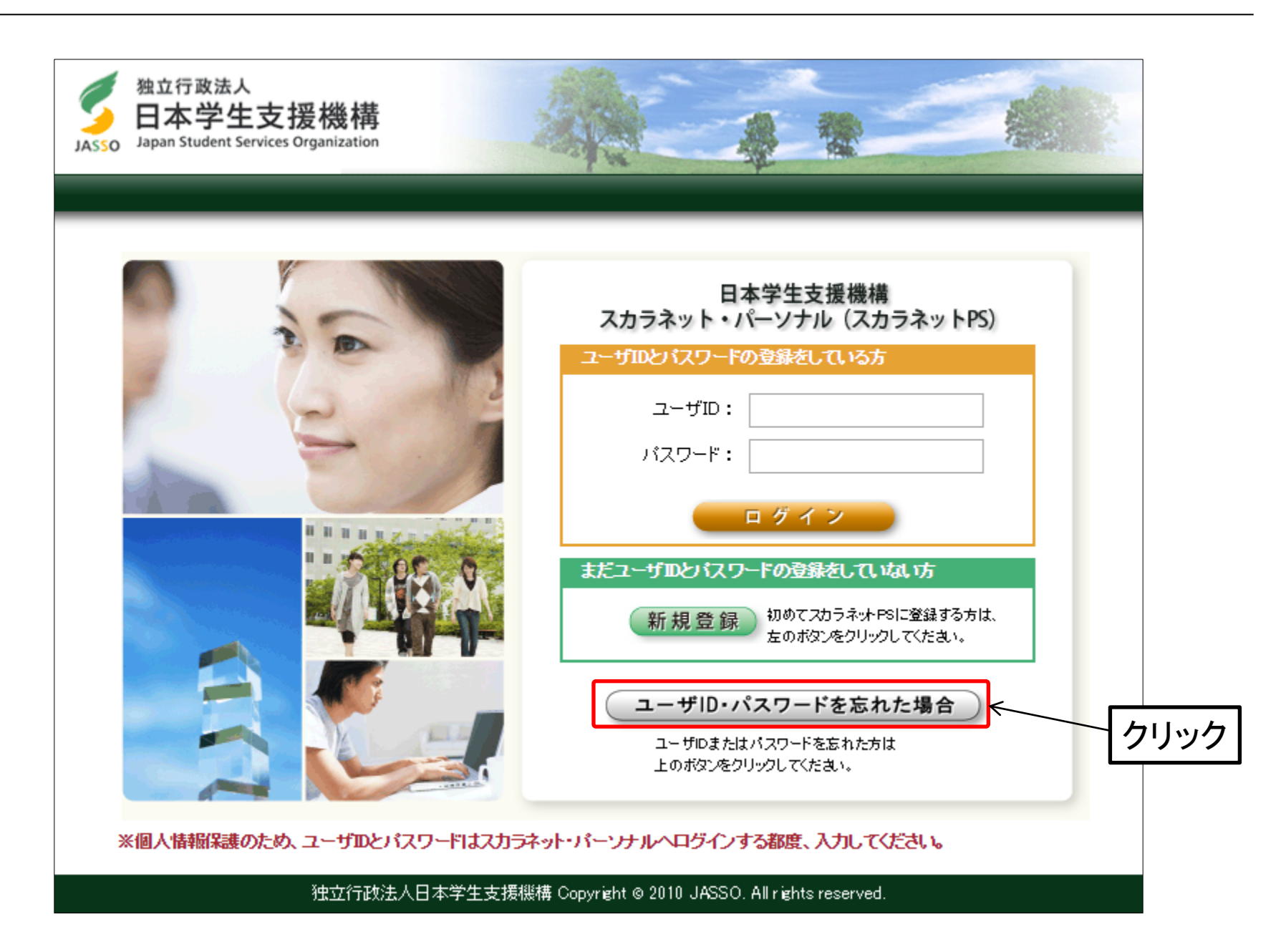

参考~ID・パスワードを忘れた場合~

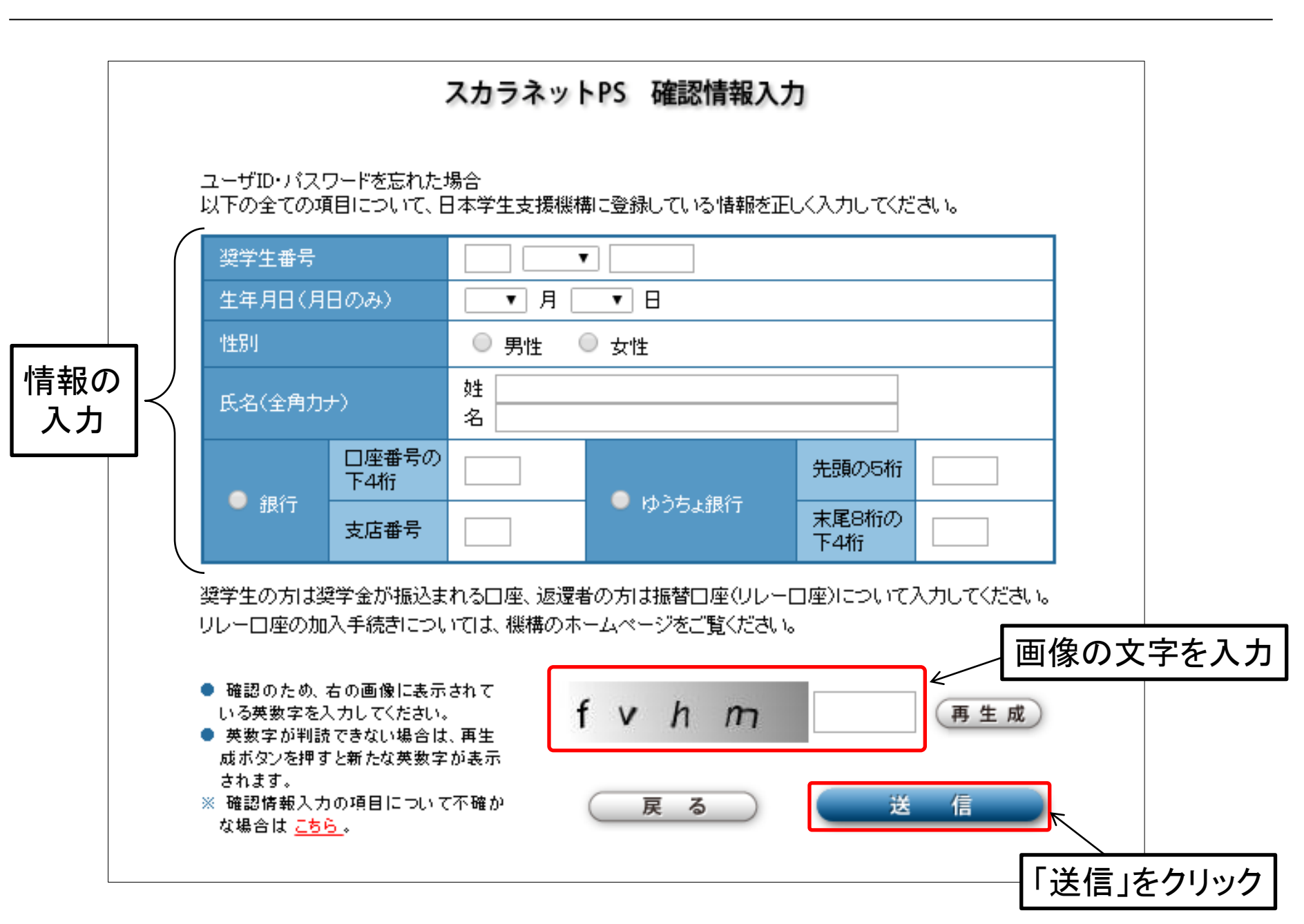

参考~ID・パスワードを忘れた場合~

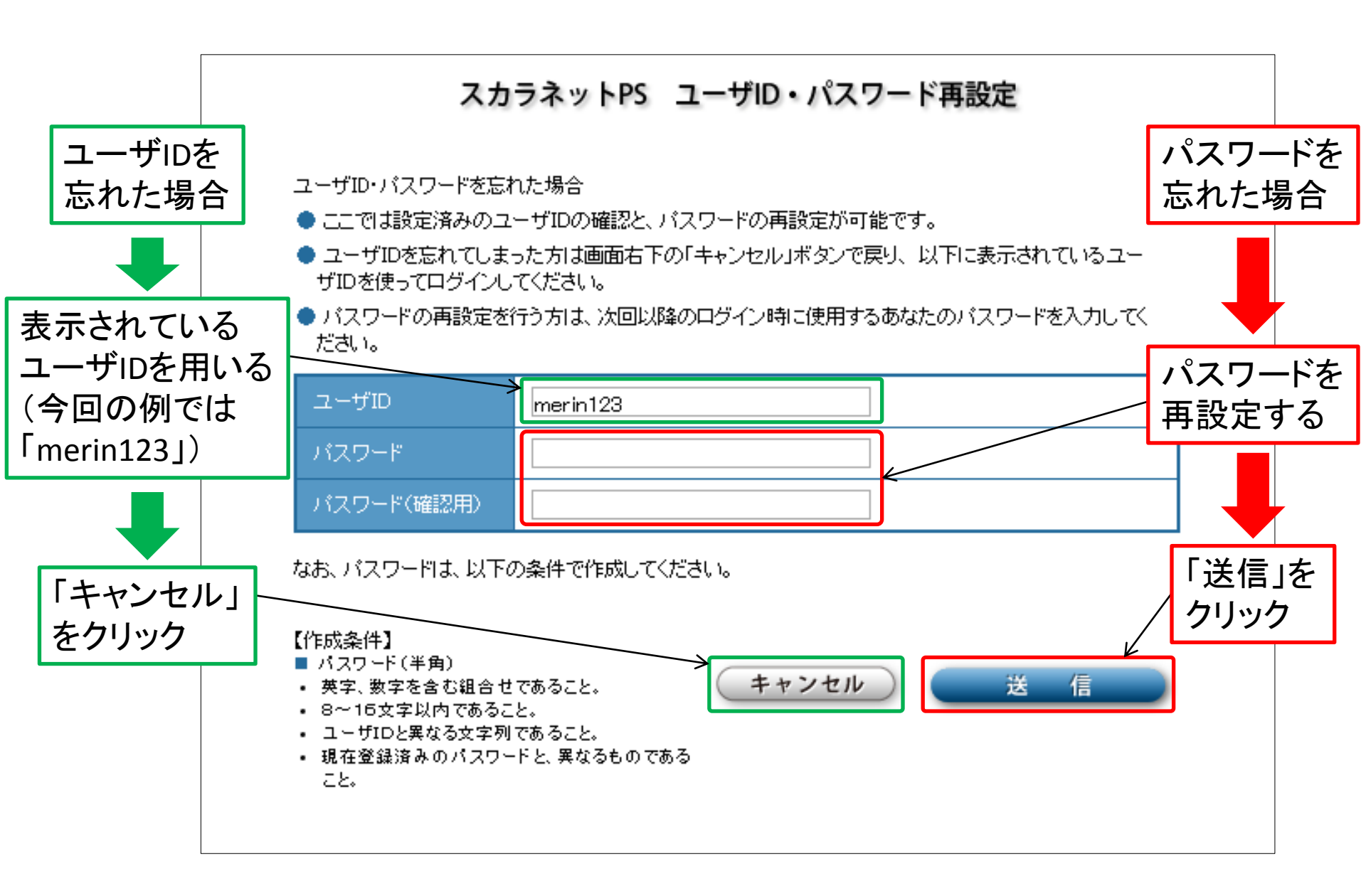